# Welcome to Tulare County Superior Court eFiling

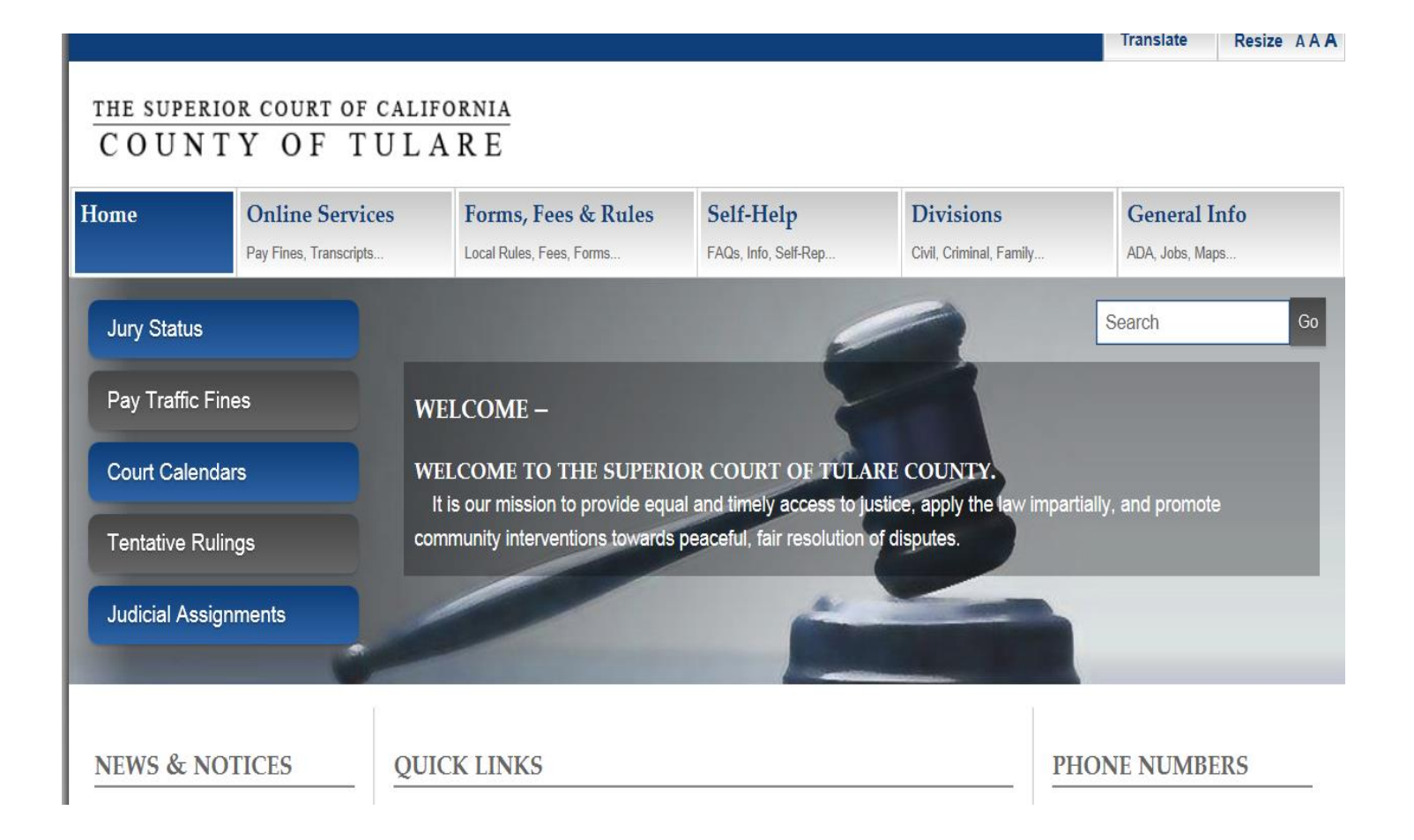

|                                  | www.tularesuperiorcourt.c | a nov/                                 | 2 (2)                       |                          |                    |              | x<br>t |
|----------------------------------|---------------------------|----------------------------------------|-----------------------------|--------------------------|--------------------|--------------|--------|
| 👍 🚇 Welcome to eF                | iling Supe eC Case Se     | earch - eCourt - tul 🏠 Sustain Product | t Support EC Log in - Sustr | ain eCourt (2) 📢 MSN 🧭   | Web Slice Gallery  | -            |        |
|                                  |                           |                                        |                             |                          | Translate          | e Resize AA  |        |
|                                  |                           |                                        |                             |                          |                    |              |        |
| THE SUPERIO                      | R COURT OF CA             | LIFORNIA                               |                             |                          |                    |              |        |
| COUNT                            | YOFIO                     | LAKE                                   |                             |                          |                    |              |        |
| Home                             | Online Services           | Forms, Fees & Rules                    | Self-Help                   | Divisions                | Gener              | ral Info     |        |
|                                  | Pay Fines, Transcripts    | Local Rules, Fees, Forms               | FAQs, Info, Self-Rep        | Civil, Criminal, Family  | ADA, Job           | s, Maps      |        |
|                                  | Check Jury Status         |                                        |                             |                          |                    |              |        |
| Jury Status                      | Jury Duty Postponem       | ent                                    | E                           |                          | Search             | Go           |        |
| Pay Traffic Fin                  | Pay Criminal Fines        |                                        |                             |                          |                    |              |        |
|                                  | Pay Traffic Fines         | LCOME –                                | 4                           |                          |                    |              |        |
| Court Calenda                    | Request transcripts       | COME TO THE SUPERIO                    | OR COURT OF TUL             | ARE COUNTY.              |                    |              |        |
|                                  | Case Index Search         | s our mission to provide equa          | al and timely access to j   | ustice, apply the law im | partially, and pro | mote         |        |
| Tentative Rulin                  | igs                       |                                        | peaceful, fair resolution   | of disputes.             |                    |              |        |
| Iudicial Assign                  | oments                    |                                        | a                           |                          |                    |              |        |
|                                  | ments                     |                                        |                             |                          |                    |              |        |
| Contract of Contract of Contract |                           |                                        |                             |                          |                    |              |        |
|                                  |                           |                                        |                             |                          |                    |              |        |
| NEWS & NO                        | TICES C                   | JUICK LINKS                            |                             |                          | PHONE NUM          | ABERS        |        |
| Posted September 23, 2           | 2013 -                    |                                        |                             |                          | Visalia            | 559-730-5000 |        |
| Nation Of Upava                  |                           | 50 10                                  |                             |                          | Porterville        | 559-782-3700 |        |
| Official Reporter                | r:                        | A.Q                                    |                             | ~                        | Dinuha             | 559-595-6400 |        |
| Effective Octobe                 | er 1. 2013                |                                        |                             |                          | luvenile           | 559-738-2300 |        |
| - Official court rep             | porters will no           | ABOUT OUR COURT                        |                             |                          | Family Law         | 559-737-5500 |        |
| longer be provid                 | led in the                |                                        | 11 - 1                      |                          | Protrial           | 559-738-2400 |        |
| https://efiling.tulare.cou       | irts.ca.gov/              | residing Juage: Juage Lloya L. Th      | ICKS                        |                          | Fleulai            | 335-130-2-00 | Ť      |

• From the Online Services menu select Electronic Filing.

• Before a user can electronically file a case with the court the user must "Register" creating a Username and Password. Click the Register button.

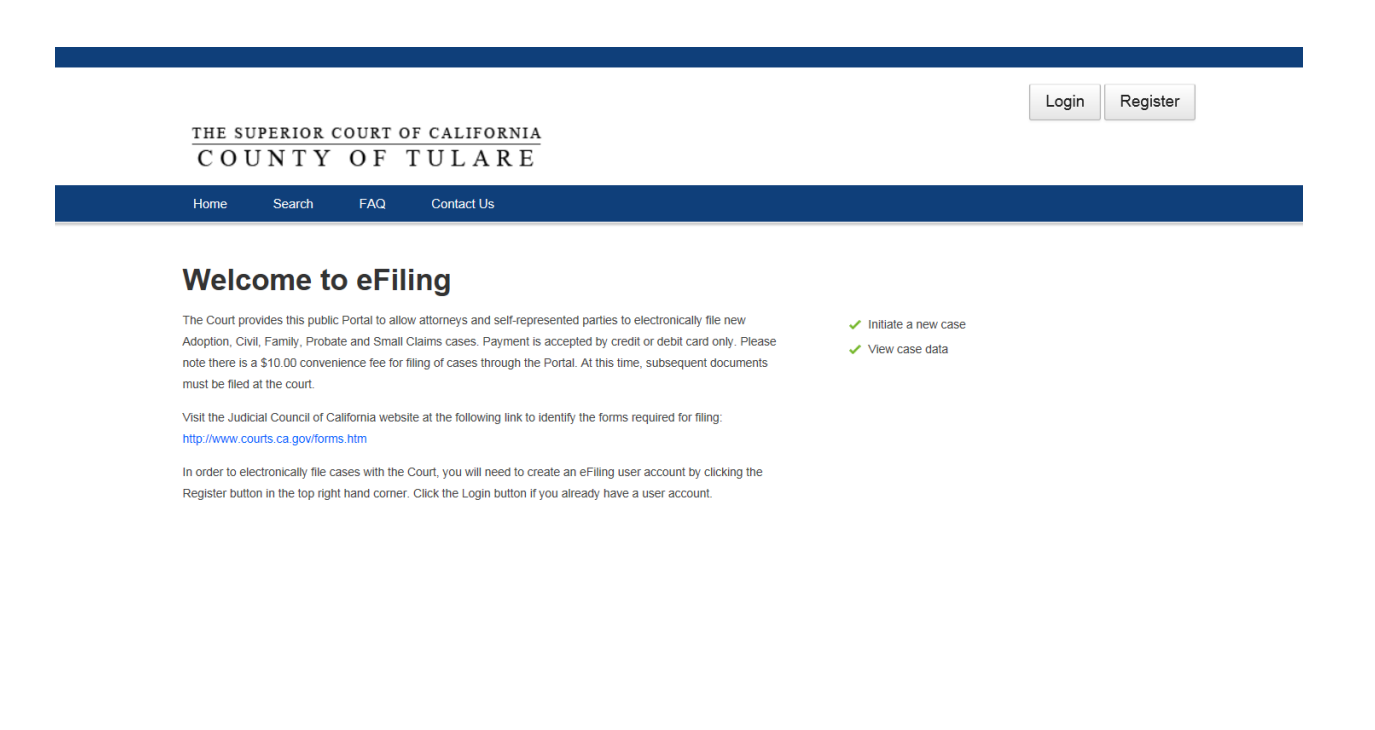

- Enter the requested information.
- Fields that have a red asterisk are required information.

| Home » User acc                | count                   |                                 |                                                                                                    |
|--------------------------------|-------------------------|---------------------------------|----------------------------------------------------------------------------------------------------|
| Home » User ac<br>Create new a | count                   |                                 |                                                                                                    |
| Create new                     | ananunt Lagi            |                                 |                                                                                                    |
| oreate new                     |                         | Request new passw               | ord                                                                                                    |
|                                | account                 | request new passw               |                                                                                                    |
|                                |                         |                                 |                                                                                                    |
| Jser a                         | account                 |                                 |                                                                                                    |
|                                |                         |                                 |                                                                                                    |
| ser Registrati                 | on Guidelines:          |                                 |                                                                                                    |
| ou need to regi                | ister to use this syste | em for eFiling. Once registere  | ed, you may submit new filings.                                                                                                   |
| Account i                      | information             |                                 |                                                                                                    |
|                                |                         |                                 |                                                                                                    |
| Username: *                    |                         |                                 |                                                                                                    |
| Spaces are all                 | owed; punctuation is    | not allowed except for periods, | hyphens, and underscores.                                                                                                    |
| E-mail addre                   | ss: *                   |                                 |                                                                                                    |
| A valid e-mail #               | address. All e-mails fr | om the system will be sent to t | his address. The e-mail address is not made public and will only be used if you wish to receive a new password or wish to receive |
| certain news or                | r notifications by e-m  | ail.                            |                                                                                                    |
| Confirm e-ma                   | ail address: *          |                                 |                                                                                                    |
|                                | your o mail address     | to confirm it is accurate.      |                                                                                                    |
| Please re-type                 | your e-mail address     |                                 |                                                                                                    |
| Please re-type                 | your e-mail address     |                                 |                                                                                                    |
| Please re-type Password: *     | your e-mail address     |                                 |                                                                                                    |

- Read the Terms of User and select I agree with these terms.
- Click Create new account

| Terms of Use                                                                                                    |      |
|----------------------------------------------------------------------------------------------------|------|
| TULARE COUNTY SUPERIOR COURT                                                                                                    | ~    |
| ELECTRONIC DOCUMENT                                                                                                    |      |
| MANAGEMENT SYSTEM and                                                                                                    |      |
| ELECTRONIC FILING SYSTEM (eCOURT)                                                                                                    |      |
| Terms of Use<br>Your use of the eCourt web portal and the Court electronic case and document management and filing system (eCourt) is conditional upon your agreement to the Terms of Use<br>reflected below.                                                                                           |      |
| YOUR APPLICATION FOR AUTHORIZATION AND YOUR SUBSEQUENT USE OF ECOURT OR ANY FILE INFORMATION, DATA OR MATERIALS AVAILABLE THROUGH<br>ECOURT (Content) CONSTITUTES AGREEMENT TO COMPLY WITH THE TERMS AND CONDITIONS CONTAINED ON THIS WEBPAGE (Terms of Use). PLEASE READ TO<br>TERMS OF USE CAREFULLY. | HESE |
| ☑ I agree with these terms. *                                                                                                    |      |
| Create new account                                                                                                    |      |

- The user will receive a confirming email.
- Once the user has registered and created a Username and password they must login before they can file a case.

|                                                      | Login Register |
|------------------------------------------------------|----------------|
| THE SUPERIOR COURT OF CALIFORNIA<br>COUNTY OF TULARE |                |
| Home Search FAQ Contact Us                           |                |
|                                                      |                |
| Create new account Log in Request new password       |                |
| User account                                         |                |
| Username: *                                          |                |
| Password: *                                          |                |
| Log in                                               |                |

• Once logged in click on File a New Case located in the Menu bar.

|                |                 |                     |     |            |          |  | Vicki627   I | ogout |
|----------------|-----------------|---------------------|-----|------------|----------|--|--------------|-------|
| THE SUP<br>COU | PERIOR COURT OF | DF CALIF<br>T U L A | R E |            |          |  |              |       |
| Home           | File a New Case | Search              | FAQ | Contact Us | My Cases |  |              |       |

 Please read the information on How to File New Case as well as the Court's Privacy Policy.

## How to File New Case

Before filing a new case with the Court, the appropriate filing document(s) must be filled out, signed (per "Rule 2.257. Requirements for signatures on documents" below) and be ready for upload.

Visit the Judicial Council of California website at the following link to identify the forms required for filing:

http://www.courts.ca.gov/forms.htm

2013 California Rules of Court

Rule 2.257. Requirements for signatures on documents

(a) Documents signed under penalty of perjury

When a document to be filed electronically provides for a signature under penalty of perjury, the following applies:

(1) The document is deemed signed by the declarant if, before filing, the declarant has signed a printed form of the document.

(2) By electronically filing the document, the electronic filer certifies that (1) has been complied with and that the original, signed document is available for inspection and copying at the request of the court or any other party.

(3) At any time after the document is filed, any other party may serve a demand for production of the original signed document. The demand must be served on all other parties but need not be filed with the court.

(4) Within five days of service of the demand under (3), the party on whom the demand is made must make the original signed document available for inspection and copying by all other parties.

(5) At any time after the document is filed, the court may order the filing party to produce the original signed document in court for inspection and copying by the court. The order must specify the date, time, and place for the production and must be served on all parties.

Please read the court's Privacy Policy for more details.

#### What type of case do you want to file?

Adoption Adoption (Declare Free) Civil Civil Petition - Name Change and/or Gender Change Family - Porterville Family - Visalia Probate Small Claims

• Above is a list of cases that can be filed via the Web Portal.

- Click on the case type to open the case initiation screen.
- Make sure to have all documents prepared and in PDF format to upload.
- Each case type contains various panels of information.
- The first panel of information is the eFiling Title.

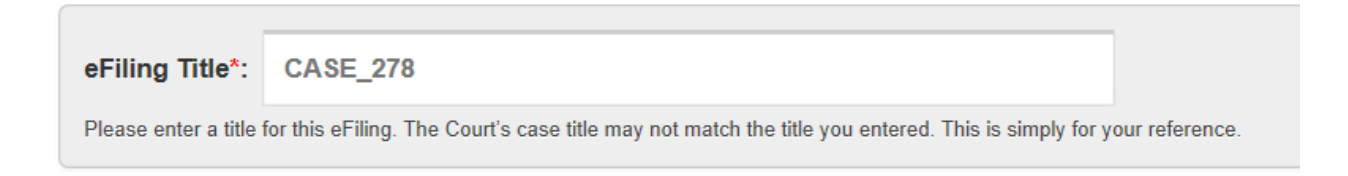

• This field is for the filer's information only. The Court's case title may vary from what the user has entered in this field.

- The Case Information panel contains information about the case, such as filing location/case type, type of filing and case category.
- There are dropdown menus that will open the list of choices for each field.
- There may be other fields available in the Case Information panel depending on the type of case the user is filing.
- For example: a Civil case the user must select the appropriate dollar amount they are filing for, Less than \$10,00 or Greater than or Equal to \$10,000.
- A user would not see this field on an Adoption case.

| - Case Information * |            |
|----------------------|------------|
| Case Type *          | <b>▼ 0</b> |
| Filing Type *        | <b>▼</b>   |
| Category *           | - O        |
| Amount               | - O        |
|                      |            |

| - Case Information * | ٩          |
|----------------------|------------|
| Case Type *          | <b>~ 0</b> |
| Filing Type *        | <b>▼</b>   |
| Category *           | - O        |
| Amount               | <b>▼ 0</b> |
|                      |            |

- **Case Type** allow the user to select the location of the filing as well as the Case Type. For Civil cases the user has the following options:
  - Civil: Limited-Porterville
  - Civil: Limited-Visalia
  - Civil: Unlimited-Porterville
  - Civil: Unlimited-Visalia
- The Question Mark icon next to the Case Type field guides the user in making the correct selection. Below is the information from the Question Mark icon for the Case Type field for Civil case types.

Please select the location you would have filed at if you filed in person. Select the Limited case location if your filing is less than \$25,000.

| - Case Information * | c   |
|----------------------|-----|
| Case Type *          | - 0 |
| Filing Type *        | •   |
| Category *           | - 0 |
| Amount               | - 0 |
|                      |     |

- Filing Type For a civil case the choices are a Complaint or a Petition. This will vary for each case type.
- **Category** For a civil case the user will select the value from the dropdown menu that matches the box that is checked on the Civil Case Cover Sheet.
- **Amount** As mentioned earlier this field may not be on every case type. Use the dropdown menu to make the appropriate selection.

• The next panel of information is for the filing party. For Civil this will be the Plaintiff (or Petitioner) also known as the filer or party initiating the case.

| Plaintiff Information *           | 4     |
|-----------------------------------|-------|
| Self Represented *                | - O   |
| Last Name                         |       |
| First Name                        |       |
| Middle Name                       |       |
| Name Suffix                       | •     |
| Company Name                      |       |
| - Also Known As/Doing Business As | 0 0 a |
| Type *                            | -     |
| Last Name                         |       |
| First Name                        |       |
| Middle Name                       |       |
| Name Suffix                       | -     |
| Company Name                      |       |
| Also Known As/Doing Business As   |       |

• The Self Represented field is a required field, indicated by the asterisk. It is either Yes or No. If the Plaintiff is being represented by an Attorney the Self Represented field will be No.

• That will open an additional panel for the Attorney's information.

| - Attorney O      |          | • |
|-------------------|----------|---|
| Der Murchen t     |          |   |
| Bar Number *      |          |   |
| Last Name *       |          |   |
| First Name        |          |   |
| Middle Name       |          |   |
| Name Suffix       | ▼        |   |
| Firm/Organization |          |   |
| - Address         |          | ۵ |
| Address Type      | ·        |   |
| Street Address    |          |   |
| Unit/Suite #      |          |   |
| Zip               | Θ        |   |
| Zip 4             |          |   |
| City              |          |   |
| State             | <b>▼</b> |   |
|                   |          |   |

- We must have the Attorney's address for mailing purposes.
- If the Plaintiff/Petitioner is Self Represented we must have the Plaintiff's/Petitioner's address for mailing purposes.

• If the user needs to add additional Plaintiffs/Petitioners at this time there is an Additional Plaintiff(s) Information panel that can be added.

| Self Represented * | - 0 |  |
|--------------------|-----|--|
| Last Name          |     |  |
| First Name         |     |  |
| Middle Name        |     |  |
| Name Suffix        | •   |  |
| Company Name       |     |  |
| Type *             | ·   |  |
| Type "             |     |  |
| First Name         |     |  |
| Middle Name        |     |  |
| Name Suffix        |     |  |
| Company Name       |     |  |
|                    |     |  |

• If there are more than 2 Plaintiffs/Petitioners click on the plus sign (+) located at the bottom of the panel (*shown above*). Continue to do so until all Plaintiffs/Petitioners have been entered.

- The Defendant/Respondent Information panel contains information about the Defendant/Respondent.
- It does not have a Self Represented field because at this point we do not know if the Defendant/Respondent has an Attorney for this action.

| ast Name<br>irst Name<br>liddle Name<br>ame Suffix<br>company Name                        | - |     |   |
|-------------------------------------------------------------------------------------------|---|-----|---|
| - Address                                                                                 |   | • • | • |
| Address Type *<br>Street Address *<br>Unit/Suite #<br>Zip *<br>Zip 4<br>City *<br>State * | • |     |   |
| Address                                                                                   |   |     |   |
|                                                                                           |   |     |   |
| - Also Known As/Doing Business As                                                         |   | • • | • |

• As with the Plaintiff/Petitioner, continue to add as many panels as necessary until all Defendants/Respondents have been added.

- The Document panel is where the user will select the type of document(s) to be filed.
- Enter any additional information about that document in the Additional Info Field, if needed.
- Each document must be entered individually and in PDF format.

(Example: Civil Case Cover Sheet, Complaint and Summons are 3 documents so there should be 3 separate document panels.)

|                 | - Document * 🕑                     |        | ••• |
|-----------------|------------------------------------|--------|-----|
|                 | Document Type *<br>Additional Info |        |     |
|                 | Attach Filing Document *           | Browse |     |
| $ \rightarrow $ | Document *                         |        |     |

• If there are multiple documents the user will click on the plus sign(+) at the bottom of the Document panel to add the additional document panels.

• Once all of the information for the case has been entered the user will click the Proceed button located at the bottom of the screen.

| - Document * 🛛                     |                                       |        | <b>0 0</b> |
|------------------------------------|---------------------------------------|--------|------------|
| Document Type *<br>Additional Info | · · · · · · · · · · · · · · · · · · · |        |            |
| Attach Filing Document *           |                                       | Browse |            |
| Document *                         |                                       |        |            |
| Proceed                            |                                       |        |            |

- From the information entered the system will calculate the fees to be paid.
- In addition to the filing fee(s), there is a \$10 convenience fee for filing via the web portal.

Your form is submitted. The reference Number for your submission is : 824

### **Process Payment**

| Reference No                       | Title             | Document                          | Fees      | Paid    | Balance   |
|------------------------------------|-------------------|-----------------------------------|-----------|---------|-----------|
| 824                                | Williams vs Mayer | 425110 - Complaint                | \$ 435.00 | \$ 0.00 | \$ 435.00 |
| 824                                | Williams vs Mayer | 199131 - Convenience Fee - Portal | \$ 10.00  | \$ 0.00 | \$ 10.00  |
| Total                              |                   |                                   | \$ 445.00 | \$ 0.00 | \$ 445.00 |
| -<br>- Payment                     |                   |                                   |           |         |           |
| Payment Choose the payment option: |                   |                                   |           |         |           |

- Once the user clicks the Continue button they are taken to the secure payment gateway used by the court (*authorize.net*) This is an independent vendor. The court does not store or maintain any credit/debit card information. The form is generic and used by various companies therefore, there are fields that are not necessary for the user to completed.
- Enter the credit/debit card number along with the expiration date

| Order Information        | *1                                        | Required Fi | ields |
|--------------------------|-------------------------------------------|-------------|-------|
| Description: Williams vs | Invoic<br>Mayer.                          | e Number:   | 694   |
|                          | Total:                                    | US \$445    | 5.00  |
| Payment Information      |                                           |             |       |
|                          |                                           |             |       |
| Card Number:             | * (enter number without spaces or dashes) |             |       |
| Expiration Date:         | * (mmyy)                                  |             |       |

• Enter the First and Last name of the card holder (as it appears on the card) as well as the billing Address for the card holder.

- Enter the First and Last name of the card holder (as it appears on the card) as well as the billing Address for the card holder.
- Enter an Email address where the receipt should be sent.

| Billing Information |                  |  |
|---------------------|------------------|--|
| Customer ID:        |                  |  |
| First Name:         | Last Name:       |  |
| Company:            |                  |  |
| Address:            |                  |  |
| City:               |                  |  |
| State/Province:     | Zip/Postal Code: |  |
| Country:            |                  |  |
| Email:              |                  |  |
| Phone:              |                  |  |
| Fax:                |                  |  |

- Shipping information is not necessary.
- Once the user has entered the necessary information described above, click the Pay Now button.

| Copy Billing Information | to Shipping Information |     |
|--------------------------|-------------------------|-----|
| First Name:              | Last Nar                | ne: |
| Company:                 |                         |     |
| Address:                 |                         |     |
| City:                    |                         |     |
| State/Province:          | Zip/Postal Co           | de: |
| Country:                 |                         |     |
|                          |                         |     |

• The user will receive the following information:

#### THE SUPERIOR COURT OF CALIFORNIA COUNTY OF TULARE

| Home Search           | h FAQ Contact Us  |                                   |           |           |         |
|-----------------------|-------------------|-----------------------------------|-----------|-----------|---------|
|                       |                   |                                   |           |           |         |
| Thank You For Y       | ′our Payment.     |                                   |           |           |         |
| Receipt               |                   |                                   |           |           |         |
| Superior Court        |                   |                                   |           |           |         |
| Filing Informat       | ion               |                                   |           |           |         |
| Reference No          | Title             | Document                          | Fees      | Paid      | Balance |
| 824                   | Williams vs Mayer | 425110 - Complaint                | \$ 435.00 | \$ 435.00 | \$ 0.00 |
| 824                   | Williams vs Mayer | 199131 - Convenience Fee - Portal | \$ 10.00  | \$ 10.00  | \$ 0.00 |
| Total                 |                   |                                   | \$ 445.00 | \$ 445.00 | \$ 0.00 |
| Payment Inform        | nation            |                                   |           |           |         |
| Date: 2014-09-17 09:2 | 23:34             |                                   |           |           |         |
| Payor: James Wainwi   | right             |                                   |           |           |         |
| Payment Type: Credi   | it Card           |                                   |           |           |         |
| Card Type: AMEX       |                   |                                   |           |           |         |
| Payment Transaction   | n ID: 2219960765  |                                   |           |           |         |
| Authorization Code:   | 7VCLVP            |                                   |           |           |         |

• This is actually from the payment vendor.

• The user will also receive an email with the following information IF they provided a valid email address at the time of receipt.

#### Thank you for your order!

| Order Inform                  | ation              |                      |
|-------------------------------|--------------------|----------------------|
| Merchant:                     | Greg Roemer        |                      |
| Description:                  | Williams vs Mayer. |                      |
| Invoice<br>Number:            | 694                |                      |
| Billing Inform<br>James Wainw | nation<br>right    | Shipping Information |
|                               |                    | Total: US \$445.0    |

American Express

 Date/Time:
 17-Sep-2014 9:23:31 PDT

 Transaction ID:
 2219960765

• At this point, the court has received the case and receipt information and the user will receive a confirming email. It is still not considered filed at this point, only received.

Your filing, Williams vs Mayer, has been submitted to Superior Court of California - County of Tulare. Here are the details of your submission:

Submission Date: 09-17-2014 09:23:37 am Title: Williams vs Mayer Documents Submitted: 8241368\_ComplaintPIPDWD.pdf

Payment Information Payment Date: 09-17-2014 09:23:34 am Amount: \$ 445.00 Payor: James Wainwright CardType: American Express CardNumber: 0002 Expiration: -1/-1 Authorization Code: 7VCLVP

Thank you for your submission.

Superior Court of California - County of Tulare

 Once the court has verified the documents, endorsed them properly and issued the summons the court user will *Approve* the filing. This action generates an email to the filing party notifying them that the case has been filed. The user is provided the case number and receipt number.

> Your filing is approved for Williams, Tina vs. Mayer, John - case number VCU257914. Your receipt number is 30724W. To view your case, you can log on to <u>https://efiling.tulare.courts.ca.gov/</u> with your username and password and click on My Account and then on My Cases. Thank you.

The Superior Court of California, County of Tulare

• The user/filer can now go back to *My Cases* open and view the case information as well as print the conformed documents for serving on the other party.

| iliiams, iina vs. Mayer<br>il: Unlimited-Visalia                                                                                    | , Jonn                                                                                                    |                                          |               |                                                      |
|----------------------------------------------------------------------------------------------------|----------------------------------------------------------------------------------------------------|------------------------------------------|---------------|------------------------------------------------------|
| immary Filings Parties                                                                                                    | Documents Events Case Transfer Exhibits                                                                                                    |                                          |               |                                                      |
| -                                                                                                    |                                                                                                    |                                          |               |                                                      |
| Documents                                                                                                    |                                                                                                    |                                          |               |                                                      |
|                                                                                                    |                                                                                                    |                                          |               |                                                      |
| Filed                                                                                                    | Description                                                                                                    | Filed By                                 | Tracking Date | View                                                 |
| Filed<br>≟- VCU257914 : Williams, Tina                                                                                              | Description<br>vs. Mayer, John                                                                                                    | Filed By                                 | Tracking Date | View                                                 |
| Filed<br>≟- VCU257914 : Williams, Tina<br>∣ 09/17/2014                                                                              | Description<br>vs. Mayer, John<br>Convenience Fee - Portal EFILED                                                                                                  | Filed By<br>Court                        | Tracking Date | View                                                 |
| Filed                                                                                                    | Description<br>vs. Mayer, John<br>Convenience Fee - Portal EFILED<br>Complaint EFILED                                                                              | Filed By<br>Court<br>Plaintiff           | Tracking Date | View                                                 |
| Filed                                                                                                    | 2) filed on 09/17/2014                                                                                                    | Filed By<br>Court<br>Plaintiff           | Tracking Date | View                                                 |
| Filed<br>UCU257914 : Williams, Tina<br>09/17/2014<br>09/17/2014<br>Complaint - Auto Tort (2<br>09/17/2014                           | Description       vs. Mayer, John       Convenience Fee - Portal EFILED       Complaint EFILED       (2) filed on 09/17/2014       Summons: Issued                 | Court<br>Plaintiff<br>Clerk              | Tracking Date | View                                                 |
| Filed<br>→ VCU257914 : Williams, Tina<br>→ 09/17/2014<br>→ 09/17/2014<br>→ Complaint - Auto Tort (2<br>→ 09/17/2014<br>→ 09/17/2014 | Description       vs. Mayer, John       Convenience Fee - Portal EFILED       Complaint EFILED       (2) filed on 09/17/2014       Summons: Issued       Complaint | Court<br>Plaintiff<br>Clerk<br>Plaintiff | Tracking Date | View           Q           Q           Q           Q |

• Click the icon under the View field to view the document and print it.

## • If the case is rejected, the user will receive an email similar to the one below:

Your recent efiling for case number VCU257911 has been rejected. Your fees will be refunded to you within 2 to 7 business days. If you decide to refile via the web portal you will be assigned a new case number. If you have any further questions please contact the court location you filed in: Porterville 559-782-3700 or Visalia 559-730-5000. Thank you.

Rejection Reason: The wrong documents were filed for this case type.

Superior Court of California, County of Tulare